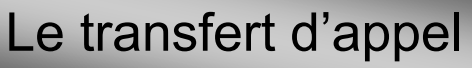

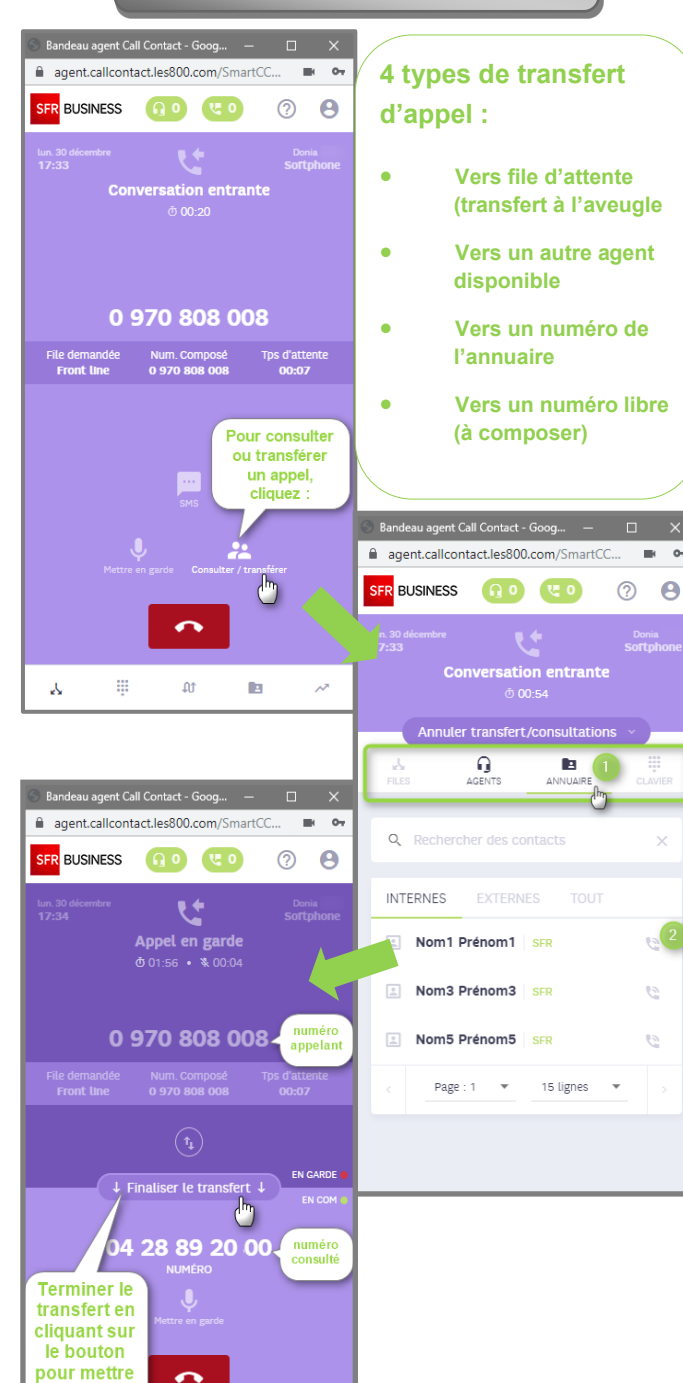

en relation l'appelant et le consulté

t)

0 0

# Les statistiques individuelles

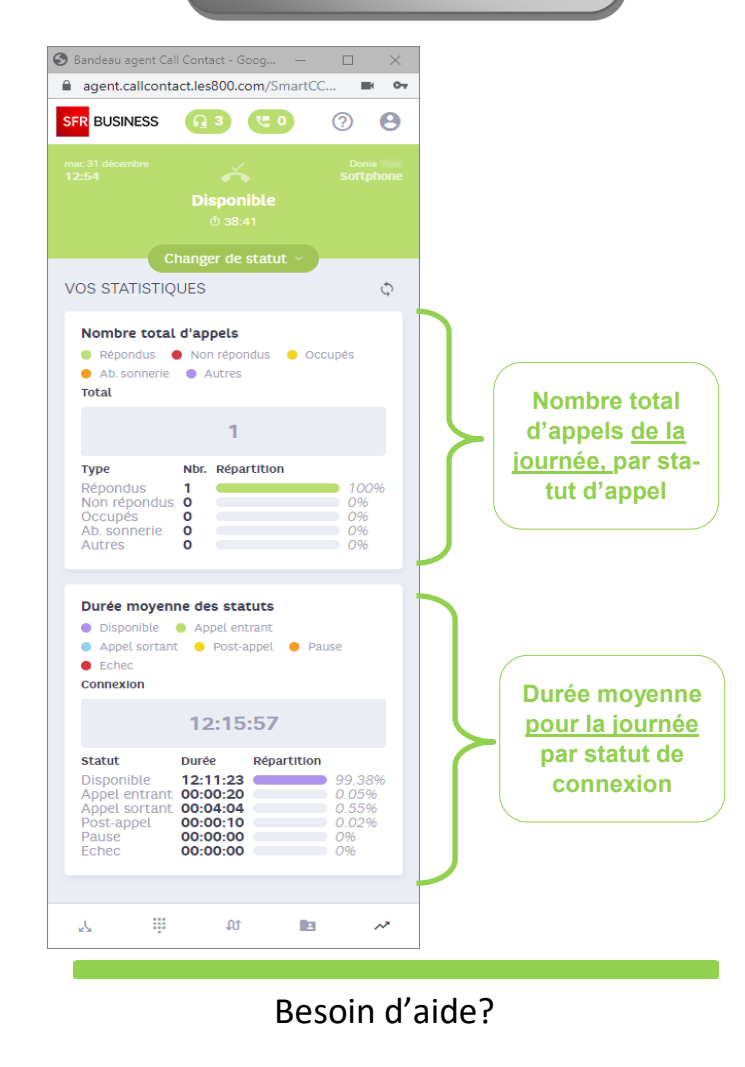

https://assistance.utilisateur-relationclient.sfrbusiness.fr/callcontact/

## Support Fonctionnel

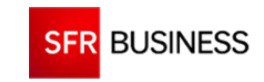

SFR BUSINESS

Solutions Relation client

## **CALL CONTACT**

Cette fiche vous accompagne dans l'utilisation de votre bandeau Call Contact.

### **CONNEXION**

Le lien de connexion au bandeau CALL CONTACT vous est fourni par votre administrateur et a pour préfixe :

### https://agent.callcontact.les800.com/

#### smartccagentpanel?xxxx

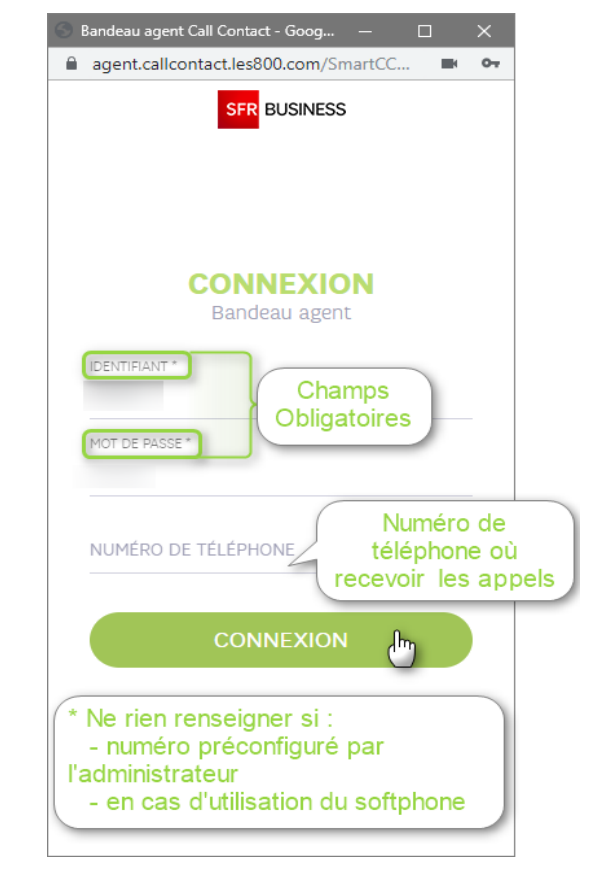

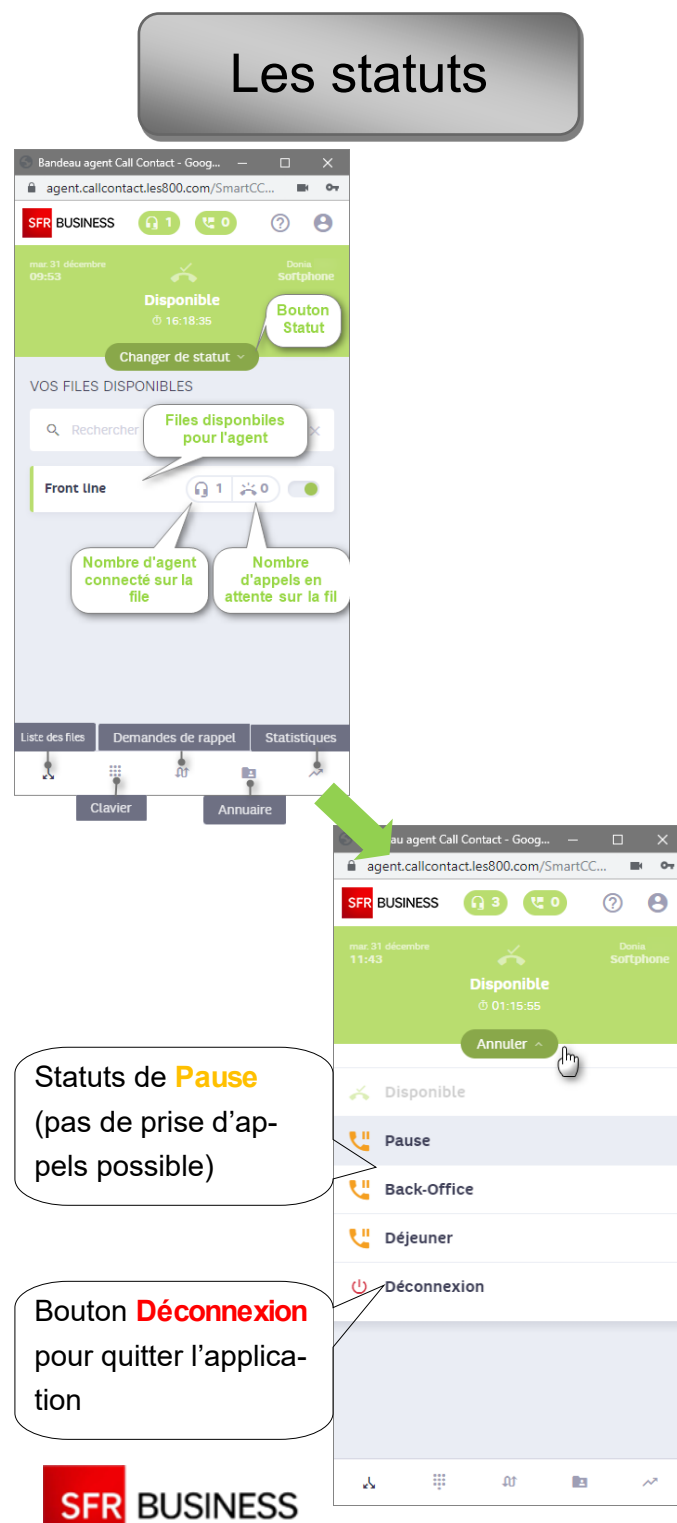

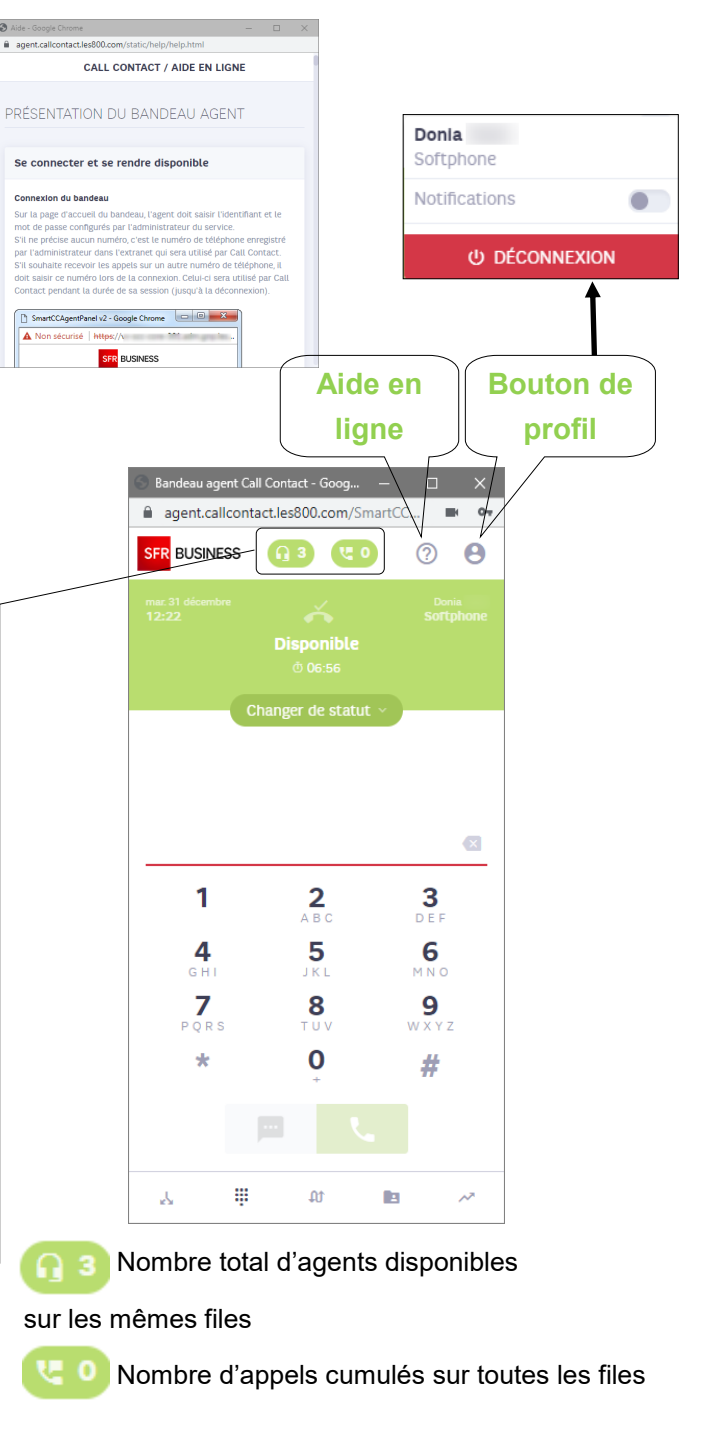

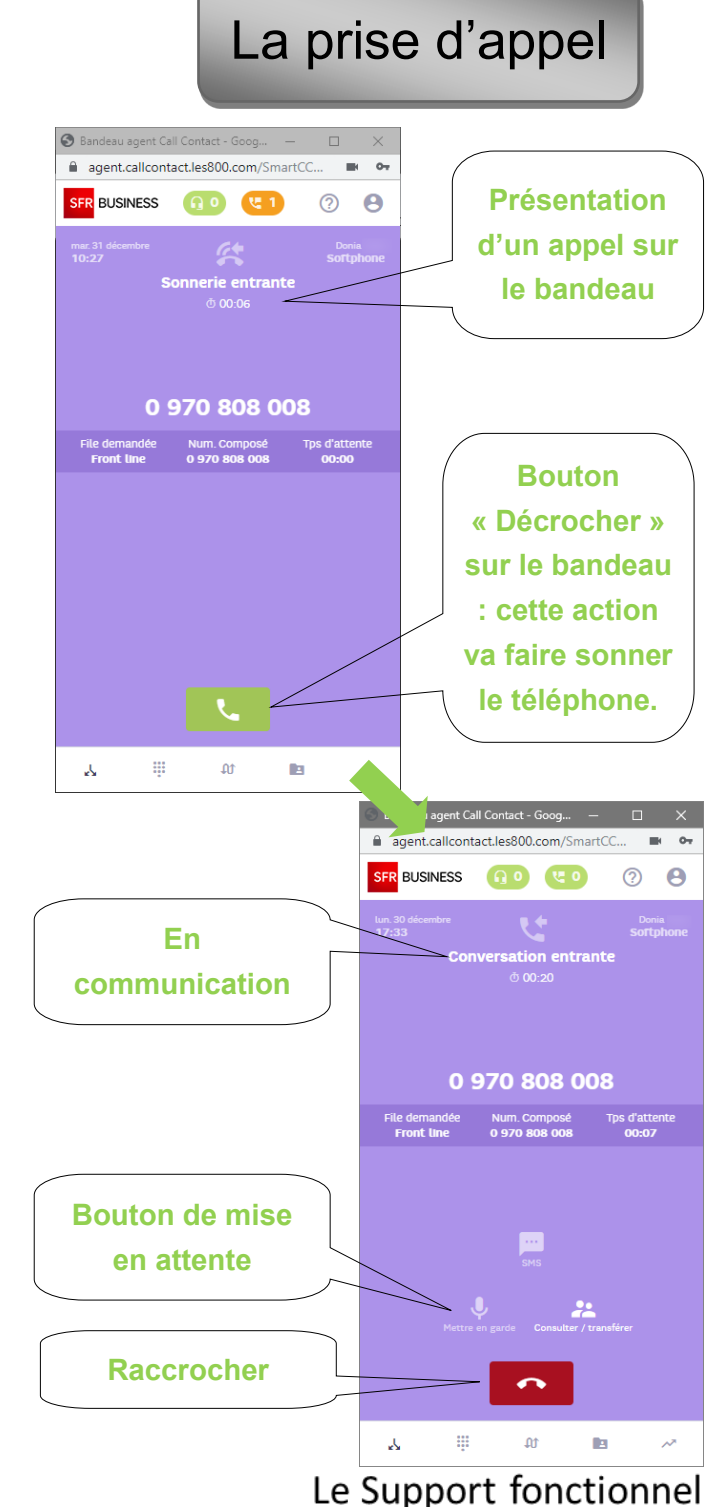